## Instructions for updating J-Pac in 4D Server environments

- 1. Download the new J-Pac 5.4db file from jordanpropeller.com/updates/Jpac\_5.4DB.zip you may wish to do this from your server; if you do it from a computer that is not hosting your 4D server, you will need to transfer it via thumb drive or some other method.
- 2. Find the downloaded file and extract it by right-clicking on it and selecting the "Extract All" option.
- 3. Log everyone out of J-Pac and shut down 4D Server on your server computer. This means either closing the 4D Server application, or if you are running 4D Server as a service, you'll need to open the services control panel and stop the 4D Server service.
- 4. Locate your current active J-Pac directory on your server computer's hard drive. It is likely in a folder at the root of the boot drive (C Drive) named 'J-Pac 5'.
- 5. There is a file in this folder titled 'Jpac 5.4DB' and another file that has a suffix of '.4DD'. Verify that the modification date of the .4DD file is consistent with your recent use of J-Pac. In other words, if the most recent time that you used J-Pac was yesterday, then the modification date of the .4DD file should be yesterday's date.
- 6. If you are unable to locate a folder matching this description, please contact J-Pac technical support.
- 7. Take the file already in this folder with the suffix '.4DB' and archive it in a location of your choosing. If you don't have a preference, create a folder called 'Prior' in your J-Pac directory and move the .4DB file to that folder.
- 8. Take the new structure file (.4DB file) that you downloaded in Step 1 above and place it in your J-Pac directory. *Note: The file you downloaded will be a '.zip' file. You'll have to right click on the zip file and extract the .4DB file as noted in Step 2. It is the extracted file that you will want to use.*
- 9. Re-launch 4D Server. If the application prompts you for a file to open, select the new Jpac 5.4DB file that you just copied into your J-Pac directory.